# Bienvenidos al Portal UNG ANA Para proveedores

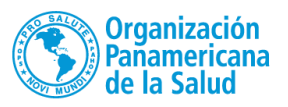

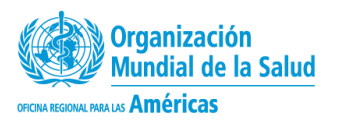

### Los proveedores deben ingresar al siguiente enlace: <u>https://www.ungm.org/</u>

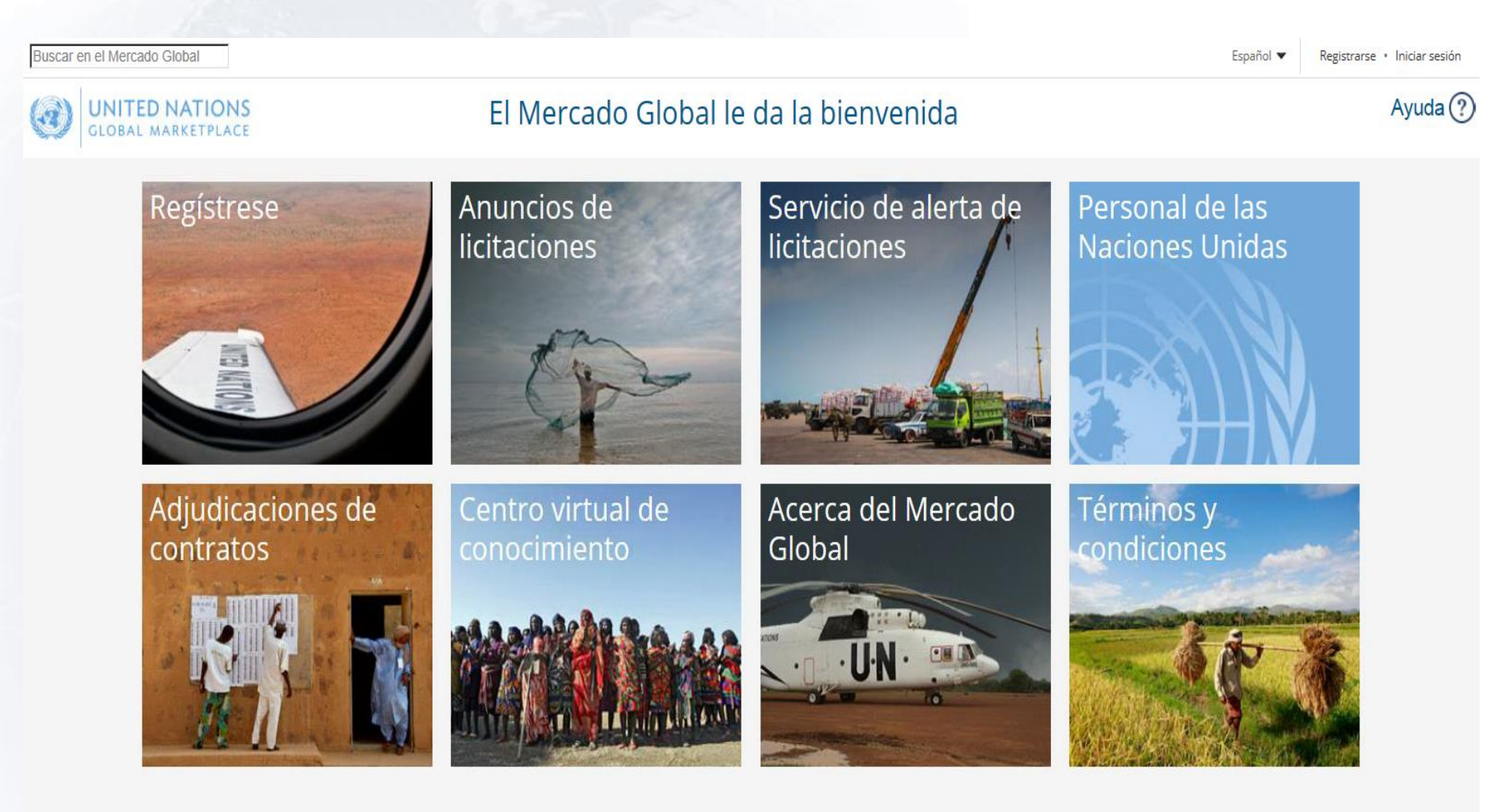

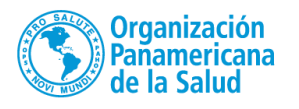

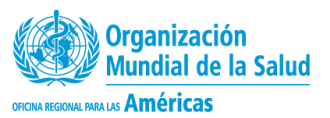

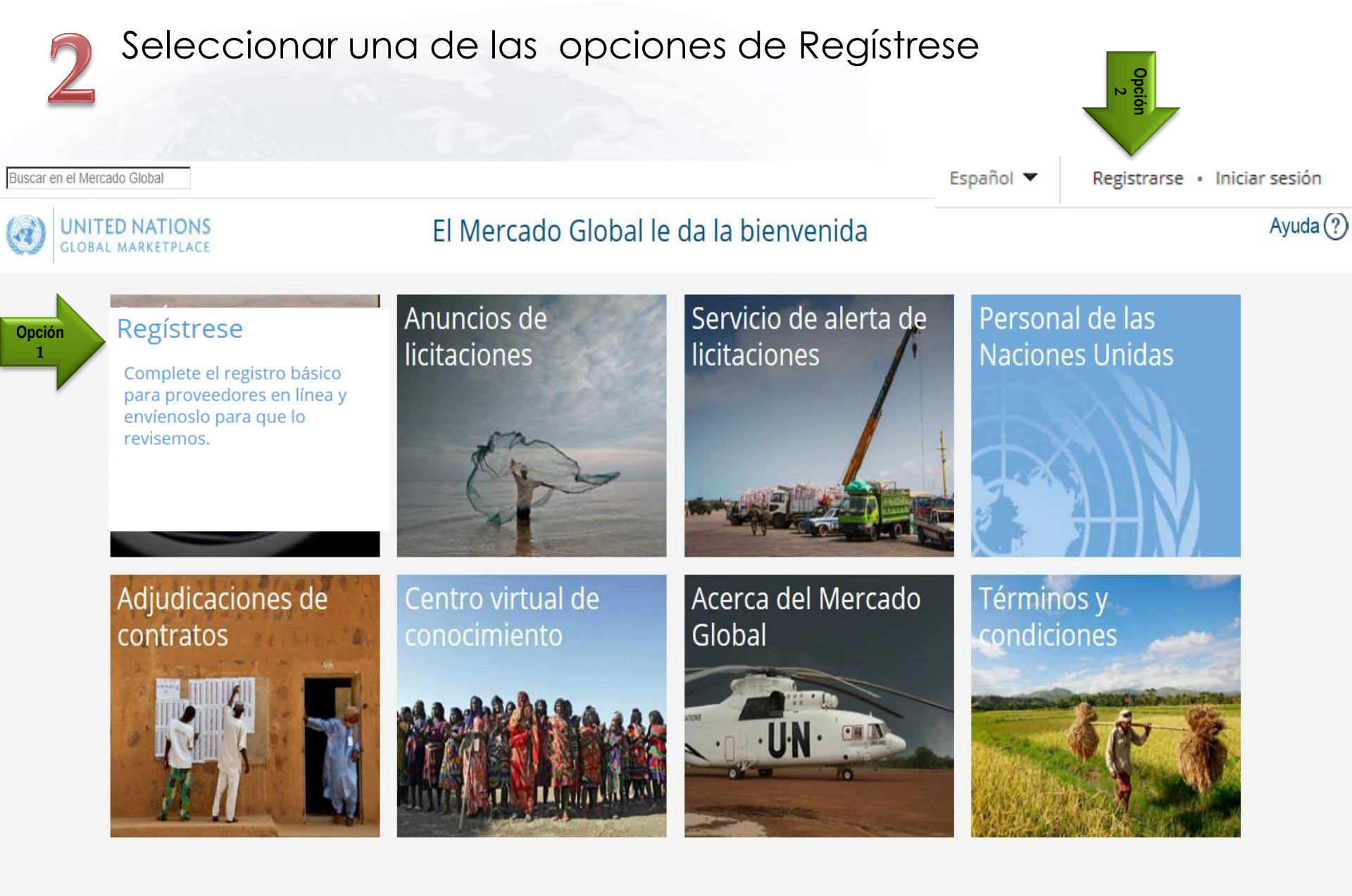

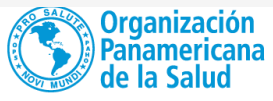

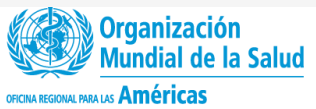

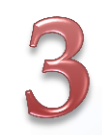

### Iniciar el registro de acuerdo a los cuadros resaltados en rojo

Buscar en el Mercado Global

Español 🔻

Registrarse • Iniciar sesión

Ayuda (?)

| 0                     | UNITED NATIO              | Registro en el Mercado Global                                                                                                    |
|-----------------------|---------------------------|----------------------------------------------------------------------------------------------------|
| Públi<br>Inicio<br>Có | o<br>o<br>digo de conduct | Para más información sobre el proceso de registro de proveedores en el Mercado GI haga clic aquí etar el nivel básico de registro le llevará entre 5 y 10 minutos. |
| licita<br>Adju        | aciones<br>udicaciones de | Regístrese con los organismos relevantes de las Naciones Unidas                                                                                                    |

#### egistro en el Mercado Global

#### vantes de las Naciones Unidas

Durante el registro en línea y tras la selección de códigos UNSPSC, aparecerá una lista con los organismos de las Naciones Unidas con los que coincide el perfil de su compañía. Puede desmarcar aquellos organismos con los que no desee hacer negocios. Si un proveedor no puede registrarse con un organismo de las Naciones Unidas, es debido a que este no trabaja con los productos o servicios ofrecidos por su compañía.

#### Proceso de registro ras completar su registro

Códigos UNSPSC

contratos

Global

Centro virtual de conocimiento

Acerca del Mercado

Preguntas frecuentes

Una vez el proveedor hava rellenado todos los campos obligatorios, podrá enviarnos su registro. Algunos organismos de las Naciones Unidas aceptan a los proveedores de forma automática, mientras que otros revisan y evalúan cada registro basándose en unos criterios específicos, proceso que puede llevarles hasta diez días laborables. En el momento en el que un proveedor ha sido aceptado por al menos un organismo de las Naciones Unidas, el perfil del proveedor se hace visible a todo el personal de las Naciones Unidas.

#### Ayuda

Haga clic en el botón Ayuda. Desde ahora, puede ponerse en contacto con nuestro servicio de asistencia técnica que le resolverá cualquier duda. Tratamos de contestar todas servicio eficiente, asegúrese de que ha iniciado sesión.

Continuar con el registro como proveedor

Registro para el personal de las Naciones Unidas. Haga clic aquí para comenzar con el registro.

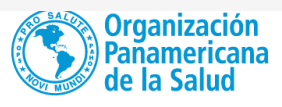

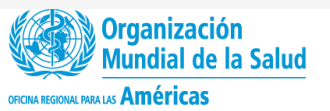

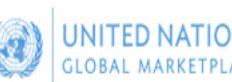

#### Registro en el Mercado Global

#### Público

- Inicio
- Código de conducta
- Anuncios de licitaciones
- Adjudicaciones de
- contratos
- Centro virtual de
- conocimiento
- Acerca del Mercado Global
- Proceso de registro
- Códigos UNSPSC
- Preguntas frecuentes

#### Código de conducta para los proveedores de las Naciones Unidas

Los valores recogidos en la <u>Carta de las Naciones Unidas</u> en relación con los derechos humanos fundamentales, la justicia social y dignidad humana, y la igualdad de derechos del hombre y la mujer son la base del Código de conducta para los proveedores de las Naciones Unidas. Se espera que los proveedores de las Naciones Unidas acepten y promuevan estos valores. El Código de conducta para los proveedores de las Naciones Unidas engloba temas como el trabajo, los derechos humanos, la conciencia ambiental, el soborno y la corrupción. Asimismo, hace referencia específicamente a la mano de obra infantil, salud y seguridad de los trabajadores, obsequios y atenciones sociales, así como al empleo de personal de las Naciones Unidas.

Para hacer negocios con las Naciones Unidas, es obligatorio que acepte el Código de conducta para los proveedores de las Naciones Unidas. Este debe ser aceptado por un oficial con la autoridad pertinente, pues estará comprometiendo a la compañía con el contenido del Código y en la promoción de sus valores.

Lea el Código de conducta para los proveedores de las Naciones Unidas aquí

Escriba el nombre del país o

Nombre del responsable de esta cuenta en el Mercado Global

Aceptación del Código de conducta para los proveedores de las Naciones Unidas

| Código de conducta                                         |
|------------------------------------------------------------|
|                                                            |
| Código de Conducta para proveedores de las Naciones Unidas |
| Rev. 5 – septiembre 2013                                   |
|                                                            |
|                                                            |

#### Código de Conducta para proveedores de las Naciones Unidas

Carta de las Naciones Unidas: Los valores consagrados en la Carta de las Naciones Unidas, a saber el respeto de los derechos humanos fundamentales, la justicia social y la dignidad humana y el respeto de los derechos iguales de hombres y mujeres, son los valores fundamentales a los que han de adherirse los proveedores de bienes y servicios de las Naciones Unidas<sup>1</sup>.

Pacto Mundial: El Pacto Mundial es una red internacional, de adhesión voluntaria, integrada por organizaciones civiles y empresariales, que fue creada para apoyar la participación del sector privado y otros actores sociales a fin de promover la responsabilidad civica empresarial y principios sociales y ambientales universales para hacer frente a los retos de la globalización. Las Naciones Unidas alientan muy especialmente a todos los proveedores a participar en el Pacto Mundial. Con ese propósito se ha elaborado el presente Código de Conducta en reconocimiento de la importancia de los diez principios del Pacto Mundial de las Naciones Unidas, considerándose que el Código es una forma importante de incorporar los principios del Pacto a las operaciones de la Organización. El Código de Conducta aborda las cuestiones incluidas en el Pacto en las esferas de derechos humanos, laborales, de medio ambiente y de lucha contra la corrupción, y debe interpretarse de conformidad con el Pacto Mundial. Los proveedores que deseen adherirse al Pacto Mundial y obtener mayor información sobre los diez principios pueden consultar el citize unho del Dacto en la direcipita i ciente travenue labalemente terres de los desen el direcipita i ciente travenue labalemente terres de conformidad con el pacto sobre los diez principios pueden consultar el citize unho del Dacto en la direcipita travenue labalemente terres de las del Dacto en la direcipita travenue labalemente terres de las del Dacto en la direcipita travenue labalemente terres de las del Dacto en la direcipita travenue labalemente terres de las del Dacto en la direcipita travenue labalemente terres de las del Dacto en la direcipita travenue labalemente terres de las del Dacto en la direcipita travenue labalemente terres de las del Dacto de la direcipita travenue labalemente terres de las del Dacto de la del de las del de las del del de las del Dactores de las del de las del de las del de las del de las del de las del de las del de las del de las del del

tinuar con el registro como proveedo

Nombre de la compañía \*

País o territorio \*

Nombre propio \*

Apellido(s) \*

Fuente \*

| Hemos leído | y aceptamos el Códi | zo de conducta j | para los p | proveedores de | las Naciones Unidas |
|-------------|---------------------|------------------|------------|----------------|---------------------|
|             |                     |                  |            |                |                     |

v

#### Registro de proveedores en el Mercado Global

Aquí podrá crear la cuenta del Mercado Global de su compañía, así como una cuenta personal de acceso. Cerciórese de que la dirección de correo electrónico es correcta, ya que se le enviará un correo con un enlace de activación a esa dirección. Para activar su cuenta, deberá hacer clic en el enlace o copiarlo en su navegador, y después deberá completar el registro. No se olvide de invitar y añadir a usuarios de su compañía más adelante para que puedan acceder a la cuenta de su compañía.

Siempre puede reenviarse el correo electrónico si no lo ha recibido. En la bandeja de entrada de su cuenta del Mercado Global encontrará una copia, a la que podrá acceder haciendo clic en el icono del sobre de la barra superior. Puede iniciar sesión con su dirección de correo electrónico y la contraseña que haya elegido. En caso de que la olvide, haga clic en *Restablecer contraseña* que aparece en la ventana de inicio de sesión.

Si necesita ponerse en contacto con nosotros, utilice el botón Ayuda

| Datos de acceso               |                                                            |
|-------------------------------|------------------------------------------------------------|
| * campo obligatorio.          | Nombre del responsable de esta cuenta en el Mercado Global |
| 🔲 Misma información que antes |                                                            |
| Nombre propio *               |                                                            |
| Apellido(s) *                 |                                                            |
| Correo electrónico *          |                                                            |
| Contraseña *                  |                                                            |
| Repita la contraseña *        |                                                            |
| Registrarse g                 |                                                            |

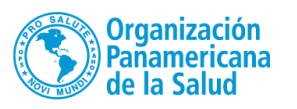

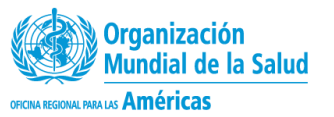

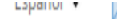

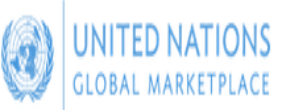

### Activar mi cuenta

#### Público

Inicio

Código de conducta

Anuncios de licitaciones

Adjudicaciones de

contratos

Centro virtual de

conocimiento

Acerca del Mercado Global

Proceso de registro

Códigos UNSPSC

Preguntas frecuentes

Vídeos explicativos

Su cuenta no ha sido activada aún. Puede activarla haciendo clic en el enlace que se le ha enviado en un correo electrónico con el asunto "Mercado Global: Activar la cuenta de proveedor". Este correo electrónico se ha mandado a andreaelopezlozano@gmail.com.

Le informamos de que puede reenviarse el correo electrónico si no lo ha recibido. En la bandeja de entrada de su cuenta del Mercado Global encontrará una copia, a la que podrá acceder haciendo clic en el icono del sobre de la barra servitarse el correo electrónico si no lo ha recibido. En la bandeja de entrada de su cuenta del Mercado Global encontrará una copia, a la que podrá acceder haciendo clic en el icono del sobre de la barra servitarse el correo electrónico si no lo ha recibido. En la bandeja de entrada de su cuenta del Mercado Global por motivos de seguridad, por lo que deberá reenviárselo a su correo personal y visualizarlo allí.

Después, inicie sesión con su dirección de correo electrónico y la contraseña elegida. En caso de que la olvide, haga clic en 'Restablecer contraseña' que encontrará en la ventana de inicio de sesión. Si necesitara ponerse en contacto con nosotros, utilice el botón 'Ayuda'.

Para activar la cuenta debe ir al correo electrónico de la persona responsable de la cuenta y seguir las instrucciones para activar la cuenta.

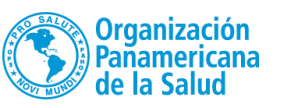

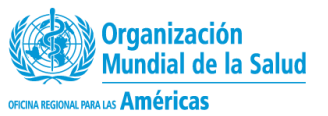

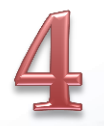

### Ingrese al correo electrónico registrado y de click sobre el enlace de activación

| EIM     | ercado Global: Activar la cuenta de proveedor 📄 Recibidos x                                                                                                    |
|---------|----------------------------------------------------------------------------------------------------|
| +       | UNGM <no-reply@ungm.org> 12:04 (hace 13 minutos) 📩 🔸 💌</no-reply@ungm.org>                                                                                                    |
|         | El Mercado Global le da la bienvenida.<br>Su nombre de usuario en el Mercado Global es axxx@gmail.com y su número de registro es 397161.                                                                                                    |
| h)      | Para activar su cuenta, deberá hacer clic <b>una sola vez</b> en el enlace siguiente: <u>https://www.ungm.org/Account/Account/Activate?c=1cf5c82a-aa03-49bb-</u><br>a059-bfa60853c75d. También podrá copiarlo en su navegador. Este permanec <del>erá activo hasta que active su cuenta.</del>                                                                                                    |
|         | Si más adelante no encuentra este correo electrónico, recuerde que puede iniciar sesión con su nueva cuenta utilizando su dirección de correo<br>electrónico y contraseña. Puede reenviarse este enlace de activación haciendo clic en el icono icono con forma de sobre de la barra superior de la<br>página.                                                                                                    |
|         | Servicio de alerta de licitaciones:                                                                                                    |
|         | <ul> <li>Una vez haya activado su cuenta, puede suscribirse a nuestro servicio de alerta de licitaciones.</li> <li>Al suscribirse a este servicio, recibirá notificaciones de anuncios de licitaciones relevantes directamente por correo electrónico. Ya no tendrá que buscar entre largas listas de anuncios de licitaciones, ni correrá el riesgo de encontrar oportunidades de negocio demasiado tarde.</li> <li>No necesita terminar el proceso de registro para utilizar este servicio.</li> </ul> |
|         | Ayuda                                                                                                    |
|         | En cualquier momento del proceso de registro o al utilizar <u>https://www.ungm.org/</u> , puede hacer clic en el botón <i>Ayuda</i> situado en la parte superior<br>derecha de esta pantalla y le contestaremos en cuanto nos sea posible. Tratamos de contestar todas sus consultas en 48 horas.                                                                                                    |
|         | Saludos cordiales,                                                                                                    |
|         | El equipo del Mercado Global                                                                                                    |
|         | PD: si al hacer clic en el enlace no le lleva a la página correcta, puede que sea por la versión de su Internet Explorer. Si utiliza una versión anterior a<br>IE8, le recomendamos que lo actualice. Puede que también le interese utilizar otro navegador, como Google Chrome o Firefox.                                                                                                    |
| <u></u> | Organización<br>Panamericana Mundial de la Salud                                                                                                    |

de la Salud

OFICINA REGIONAL PARA LAS Américas

5

## El link lo llevara nuevamente al portal UNGM para activar la cuenta y completar el registro.

#### Buscar en el Mercado Global

**IITED NATIONS** 

GLOBAL MARKETPLACE

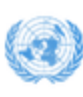

### Activación de la cuenta

OFICINA REGIONAL PARA LAS Américas

| Público                     | ✓ ¡Felicidades! Su cuenta ya ha sido activada.                              |
|-----------------------------|-----------------------------------------------------------------------------|
| Inicio                      |                                                                             |
| Código de conducta          | Acaba de crearse una cuenta en el perfil de su compañía del Mercado Global. |
| Anuncios de licitaciones    | Haga clic aquí para completar el registro básico.                           |
| Adjudicaciones de contratos |                                                                             |
| Centro virtual de           |                                                                             |
| Conocimiento                |                                                                             |
| Acerca del Mercado Global   |                                                                             |
| Códigos UNSPSC              |                                                                             |
| Preguntas frecuentes        |                                                                             |
| Vídeos explicativos         |                                                                             |
|                             |                                                                             |
| Proveedor                   |                                                                             |
| Mi escritorio               |                                                                             |
| Configuración               |                                                                             |
| Registro básico             |                                                                             |
| Mis documentos              |                                                                             |
| Servicio de alerta de       |                                                                             |
| licitaciones                |                                                                             |
|                             |                                                                             |
|                             | de la Salud                                                                 |

### Complete el Registro Básico

La OPS solo requiere el Registro Básico para sus proveedores.

| eneral Direc                      | ción 🔰 País o territorio 🔪 | Contactos   | Declaración de elegibilidad  | Codificación         | Organismos de las Naciones Unidas (12) |
|-----------------------------------|----------------------------|-------------|------------------------------|----------------------|----------------------------------------|
| nformación general de la cor      | mpañia                     | condition / | Declaración de clegionidad / |                      |                                        |
| Nombre de la compañía *           | * PROVEEDORES COL LTDA     |             | No                           | ombre comercial/ DBA |                                        |
| lipo de compañía *                | ▼.                         |             | Pr                           | refijo de fax        | Escriba el nombre del país             |
| Compañía matriz                   |                            |             | N                            | úmero de fax         |                                        |
| Número de registro<br>mercantil * |                            | RUT         | Sit                          | tio web              |                                        |
| Año de fundación *                | Elegir V                   |             |                              |                      |                                        |
| País o territorio *               | Colombia                   |             |                              |                      |                                        |
| Prefijo de teléfono *             | Escriba el nombre del país |             |                              |                      |                                        |
| Número do teléfono *              |                            |             |                              |                      |                                        |

| Ha rellenado todos los can | ligatorios de esta sección. 📃 Aún no | ha rellenado todos los c | ampos obligatorios de esta sección. 🔹 | campo obligatorio                           |                                        |
|----------------------------|--------------------------------------|--------------------------|---------------------------------------|---------------------------------------------|----------------------------------------|
| General Direc              | cción 💙 País o territorio 义          | Contactos 📏              | Declaración de elegibilidad 义         | Codificación >                              | Organismos de las Naciones Unidas (12) |
| Dirección de la compañía   |                                      |                          |                                       | Dirección del apartado o                    | de correos (opcional)                  |
| Número del edificio        |                                      |                          |                                       | Número del apartado<br>correos              | o de                                   |
| Dirección 1 *              |                                      |                          |                                       | Código postal de su<br>apartado de correos  |                                        |
| Dirección 2                |                                      |                          |                                       | Ciudad o municipio o<br>apartado de correos | ie su                                  |
| Dirección 3                |                                      |                          |                                       | País o territorio                           | Escriba el nombre del país (           |
| Ciudad o municipio *       |                                      |                          |                                       |                                             |                                        |
| País o territorio *        | Escriba el nombre del país (         |                          |                                       |                                             |                                        |
| Cédigo postal              |                                      |                          |                                       | Por favor d                                 | iligencia todos los campos solicitado  |

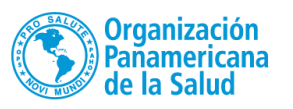

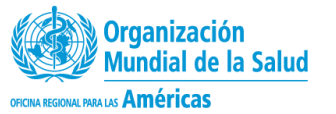

|    | i | Rellene todos los campos obligatorios para completar el registro.                                                                                                    |
|----|---|----------------------------------------------------------------------------------------------------|
|    |   | Ha rellenado todos los campos obligatorios de esta ser Aún no ha rellenado todos los campos obligatorios de esta sección. * campo obligatorio                                                                                                    |
|    | ( | General Dirección País o territorio Contactos Declaración de elegibilidad Codificación Organismos de las Naciones Unidas (12)                                                                                                    |
|    |   | Nacional o internacional                                                                                                    |
|    |   | Seleccione <b>nacional</b> si prefiere hacer negocios con los organismos de las Naciones Unidas localizados solo en el país en el que su compañía está registrada.<br>Seleccione <b>internacional</b> en caso de que también tenga interés en hacer negocios más allá del país en el que su compañía está registrada. |
| n) |   | Nacional Internacional                                                                                                    |

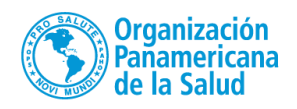

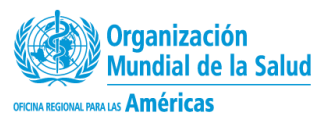

|   | Rellene todos los campos obligatorios para completar el registro.                                                                                                    |
|---|----------------------------------------------------------------------------------------------------|
| i | 25%                                                                                                    |
|   |                                                                                                    |
|   |                                                                                                    |
|   | Ha rellenado todos los campos obligatorios de esta sección. Aún no ha cella odos los campos obligatorios de esta sección. * campo obligatorio                                     |
|   |                                                                                                    |
|   | Constal Directión Defensión de elegibilidad Cadificación Occasiones de las Naciones Unidas (13)                                                                                   |
|   | General Direction Pais o territorio Contactos Declaración de elegibilidad Codificación de organismos de las Naciones Onidas (12)                                                  |
|   |                                                                                                    |
|   | Personas de contacto                                                                                                    |
|   |                                                                                                    |
|   |                                                                                                    |
|   | Es obligatorio que edite y rellene el formulario con la información exigida antes de enviarlo. Haga clic en el botón COMPLETAR situado al lado de su nombre en la parte inferior. |
|   | es obligation que carte y rener e normation contra monnación exigitar antes de entaño, naga dire en el boton como entaño antes de entaño.                                         |

No se olvide de que puede invitar a otros empleados de su compañía a registrarse. Estas personas de contacto también tendrán acceso a la cuenta de la compañía a través de sus propios datos de acceso.

Todas las personas de contacto con acceso a la cuenta podrán añadir documentos y editar información.

| Nombre                      | Correo electrónico                              | Puesto de trabajo | País o territorio | D                     |                              |
|-----------------------------|-------------------------------------------------|-------------------|-------------------|-----------------------|------------------------------|
| Andrea Lopez                | andreaelopez lozano@gmail.com                   |                   | 0)                | COMPLETAR             |                              |
| Contactos invitados         |                                                 |                   |                   | Editar contacto -     | Andrea Lopez                 |
|                             |                                                 |                   |                   | Título o saludo *     | Sra. 🔻                       |
| 🥖 Aquí puede invitar a o    | tros usuarios a unirse a su registro como prove | edor.             |                   | Nombre propio *       | Andrea                       |
| Invitar a un nuevo contacto |                                                 |                   |                   | Segundo nombre        |                              |
|                             |                                                 |                   |                   | Apellido(s) *         | Lopez                        |
|                             |                                                 |                   |                   | Puesto de trabajo *   | Compras                      |
|                             |                                                 |                   |                   | País o territorio *   | Colombia                     |
|                             |                                                 |                   |                   | Correo electrónico *  | andreaelopeziozano@gmail.com |
|                             |                                                 |                   |                   | Prefijo de teléfono * | Escriba el nombre del país   |
|                             |                                                 |                   |                   | Número de teléfono *  |                              |
|                             |                                                 |                   |                   | Extensión             |                              |
|                             |                                                 |                   |                   | Prefijo de celular    | Escriba el nombre del país   |
|                             |                                                 |                   |                   | Número de celular     |                              |
|                             |                                                 |                   |                   | Guardar Cancelar      | r                            |
|                             |                                                 |                   |                   |                       |                              |

| Ha rellenado todos los campos obligatorios de esta sección.                                                                                                    | ha relieve and as los ca                                                     | mpos obligatorios de esta sección.                                   | * campo obligatorio              |                                     |
|----------------------------------------------------------------------------------------------------|------------------------------------------------------------------------------|----------------------------------------------------------------------|----------------------------------|-------------------------------------|
| General Dirección País o territorio                                                                                                    | Contactos                                                                    | Declaración de elegibilidad                                          | Codificación >                   | Organismos de las Naciones Unidas ( |
| Personas de contacto                                                                                                    |                                                                              |                                                                      |                                  |                                     |
| Nombre Correo electró                                                                                                    | nico                                                                         | Puesto de trabajo                                                    | País o territorio                |                                     |
| Aquí puede invitar a otros usuarios a unirse a su reg                                                                                                    | gistro como proveed                                                          | or.                                                                  |                                  |                                     |
| Aquí puede invitar a otros usuarios a unirse a su reg                                                                                                    | gistro como proveed                                                          | or.                                                                  |                                  |                                     |
| Aquí puede invitar a otros usuarios a unirse a su reg<br>Invitar a un nuevo contacto<br>Si desea que otros funcionario de su empresa<br>tengan acceso a UNGM, inclúyalos aquí. | correo electrón<br>Escriba la direcció<br>Idioma                             | or.<br>nico *<br>ón de correo electrónico a la que le gus<br>Español | taría invitar al Mercado Global. |                                     |
| Aquí puede invitar a otros usuarios a unirse a su reg<br>Invitar a un nuevo contacto<br>Si desea que otros funcionario de su empresa<br>tengan acceso a UNGM, inclúyalos aquí. | correo electrón<br>Escriba la direcció<br>Idioma<br>Mensaje<br>personalizado | or. nico * in de correo electrónico a la que le gus Español          | taría invitar al Mercado Global. |                                     |

| i | Rellene todos los campos obligatorios para completar el registro.                                                                                                 |                              |                     |                   |                   |  |
|---|----------------------------------------------------------------------------------------------------|------------------------------|---------------------|-------------------|-------------------|--|
|   | Ha rellenado todos los campos obligatorios de esta sección. Aún no ha celle todos los campos obligatorios de esta sección. * campo obligatorio                    |                              |                     |                   |                   |  |
|   | General       Dirección       País o territorio       Contactos       Declaración de elegibilidad       Codificación       Organismos de las Naciones Unidas (12) |                              |                     |                   |                   |  |
|   | Personas de contacto                                                                                                    |                              |                     |                   |                   |  |
|   | Nombre                                                                                                    | Correo electrónico           | Puesto de trabajo   | País o territorio |                   |  |
|   | Andrea Lopez                                                                                                    | andreaelopezlozano@gmail.com | Compras             | Colombia          | COMPLETAR         |  |
|   | Contactos invitados                                                                                                    |                              |                     |                   |                   |  |
| ( | Estado                                                                                                    | Correo electrónico           | Fecha de            | e invitación      |                   |  |
| L | Open                                                                                                    | dirtsa3@hotmail.com          | 24/02/2015 19:51:16 |                   | Canoelar Reenviar |  |
|   | Open                                                                                                    | patinoma@yahoo.es            | 24/02/2015 19:52:13 |                   | Canoelar Reenviar |  |
| l | Invitar a un nuevo contacto                                                                                                    |                              |                     |                   |                   |  |

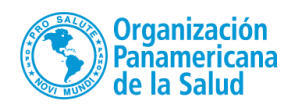

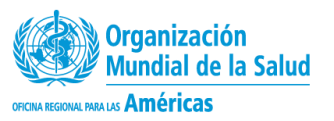

| Rellene todos los campos obligatorios para completar el registro.                                                                |
|----------------------------------------------------------------------------------------------------|
| Ha rellenado todos los campos obligatorios de esta sección. Aún no ha rellenado todos los campos obligatorio * campo obligatorio |
| General Dirección País o territorio Contactos Declaración de elegibilidad Codificación Organismos de las Naciones Unidas (12)    |

#### Declaración de elegibilidad

🞾 Esta declaración de elegibilidad es de carácter formal y explícita y la realiza en nombre de su compañía. Léase los siguientes siete puntos y seleccione la opción más apropiada.

1. PROVEEDORES COL LTDA no es una compañía ni está asociada con ninguna compañía o individuo que tenga prohibido intervenir en actividades de adquisiciones por algún organismo del sistema de las Naciones Unidas o del Grupo del Banco Mundial.

2. PROVEEDORES COL LTDA, en la actualidad, no aparece como inelegible, eliminada o suspendida en la lista de proveedores de ningún organismo del sistema de las Naciones Unidas o del Grupo del Banco Mundial.

3. PROVEEDORES COL LTDA no está sometida a ningún tipo de investigación formal, ni tampoco ha sido sancionada en los últimos tres años por alguna autoridad nacional perteneciente a los Estados Miembros de las Naciones Unidas por participar o haber participado en prácticas proscritas, entre las que se incluyen, sin carácter exclusivo, corrupción, fraude, coacción, colusión, obstrucción o cualquier otra práctica inmoral.

4. PROVEEDORES COL LTDA no se ha declarado en quiebra, ni se la relaciona con procedimientos de quiebra o suspensión de pagos, y no existen sentencias o acciones legales pendientes contra la misma que puedan perjudicar su actividad en un futuro próximo.

5. PROVEEDORES COL LTDA no tiene disputas ni procedimientos legales contra ninguna entidad de las Naciones Unidas.

6. PROVEEDORES COL LTDA se compromete a no participar en prácticas proscritas, entre las que se incluyen, sin carácter exclusivo, corrupción, fraude, coacción, colusión, obstrucción o cualquier otra práctica inmoral, con ningún organismo del sistema de las Naciones Unidas ni con el Grupo del Banco Mundial. También se compromete a hacer negocios evitando cualquier riesgo indebido operacional, financiero, de reputación u otro en el sistema de las Naciones Unidas y el Grupo del Banco Mundial.

7. En caso de que la situación de PROVEEDORES COL LTDA cambiara en relación con cualquiera de los puntos arriba descritos, y tras haber pasado a formar parte del portal mundial para los proveedores de las Naciones Unidas (UNGM), PROVEEDORES COL LTDA debe informar de lo sucedido y de manera inmediata al Mercado Global. PROVEEDORES COL LTDA entiende que el incumplimiento de este requisito conllevará automáticamente el cambio de PROVEEDORES COL LTDA a la condición de inelegible en la lista de proveedores.

#### Seleccionar una opción

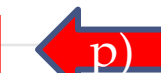

9 Según mi leal saber y entender, la entidad a la que represento, PROVEEDORES COL LTDA, cumple con las siete condiciones arriba descritas y acepta informar de forma inmediata al Mercado Global de cualquier cambio.

No, la entidad que represento, a saber PROVEEDORES COL LTDA, no cumple con las siete condiciones arriba descritas por los motivos explicados en el recuadro inferior. (Explique con detalle por qué PROVEEDORES COL LTDA no cumple con los criterios requeridos).

No puedo confirmar ni declarar que la entidad a la que represento, a saber PROVEEDORES COL LTDA, cumple con las siete condiciones arriba descritas en este momento y envío la solicitud de la entidad sabiendo que PROVEEDORES COL LTDA deberá entregar la información requerida más adelante. (Añada una explicación abajo).

| Rellene todos los campos obligatorios para completar el registro.                                                                                                    |                                                                                                    |                                     |  |  |  |  |
|----------------------------------------------------------------------------------------------------|----------------------------------------------------------------------------------------------------|-------------------------------------|--|--|--|--|
| Ha rellenado todos los campos obligatorios de esta sección. 👘 Aún no ha rellenado todos los campos obligatorios de esta sección. 🔹 campo obl                                                                                                    |                                                                                                    |                                     |  |  |  |  |
| General       Dirección       País o territorio       Contactos       Declaración de elegibilidad       Codificación       Organismos de las Naciones Unidas (12)                                                                                                    |                                                                                                    |                                     |  |  |  |  |
| El Mercado Global utiliza un subgrupo del Código estándar de productos y servicios de las Naciones Unidas (UNSPSC®) para clasificar productos y servicios. Los códigos disponibles representan la mayoría de productos o servicios con los que trabajan los organismos de las Naciones Unida. Seleccione los códigos que mejor describan los productos o servicios de su compañía, los cuales aparecerán en la parte inferior izquierda de la pantalla. Puede cambiar los códigos en cualquier momento. |                                                                                                    |                                     |  |  |  |  |
| Códigos seleccionados (0) Eliminar todos los códigos                                                                                                    | Lista de códigos UNSPSC                                                                                                    |                                     |  |  |  |  |
| No se ha seleccionado ningún código.                                                                                                    | Buscar                                                                                                    |                                     |  |  |  |  |
| Cin el buscador puede proporcionar una códigos sobre los cuales su compañía p                                                                                                    | <ul> <li>A - Materias primas, químicos, papel y combustibles \$</li> <li>B - Herramientas y equipos industriales \$</li> <li>C - Suministros y componentes \$</li> <li>D - Suministros y equipos de construcción, edificaciones y transportes \$</li> <li>E - Productos farmacéuticos, y suministros y equipos de ensayo, de laboratorio y médicos \$</li> <li>F - Suministros y equipos de servicios, limpieza y comida \$</li> <li>G - Suministros y equipos de defensa y seguridad \$</li> <li>I - Suministros y equipos de consumo, domésticos y personales \$</li> <li>J - Servicios \$</li> </ul> Palabra clave para la búsqueda, puede marcar todos los prestar los servicios. Organizacion Panamerirgana de la Saudo | Organización<br>Mundial de la Salud |  |  |  |  |

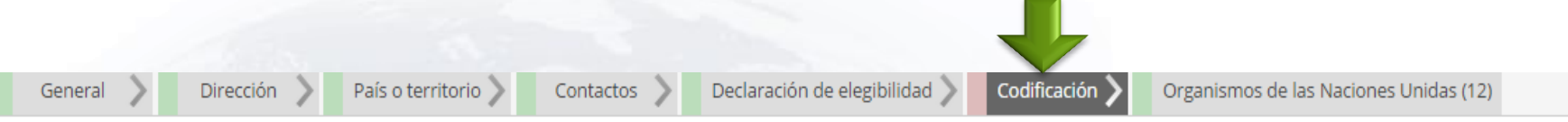

El Mercado Global utiliza un subgrupo del Código estándar de productos y servicios de las Naciones Unidas (UNSPSC®) para clasificar productos y servicios. Los códigos disponibles representan la mayoría de productos o servicios con los que trabajan los organismos de las Naciones Unidas. Seleccione los códigos que mejor describan los productos o servicios de su compañía, los cuales aparecerán en la parte inferior izquierda de la pantalla. Puede cambiar los códigos en cualquier momento.

Si no encuentra códigos para sus productos o servicios, cabe la posibilidad de que los organismos de las Naciones Unidas no trabajen normalmente con ellos. Le invitamos a que contacte con nosotros mediante el botón *Ayuda* situado en la parte superior derecha de esta pantalla. Entonces deberá enviarnos información detallada sobre esos productos y servicios que no haya podido seleccionar en el registro.

Para más información sobre los códigos UNSPSC en general, así como para ver el grupo entero de códigos, visite www.unspsc.org.

| Códigos seleccionados (9) <u>Eliminar todos los códigos</u>                                                                                                    | Lista de códigos UNSPSC                                                                                                    |
|----------------------------------------------------------------------------------------------------|----------------------------------------------------------------------------------------------------|
| 20102304 - Transportes de material a granel <u>(borrar)</u><br>39120000 - Equipos <u>(borrar)</u>                                                                                                    | Buscar                                                                                                    |
| 41100000 - Equipo de laboratorio y científico ( <u>borrar</u> )<br>51201600 - Vacunas ( <u>borrar</u> )<br>82100000 - Publicidad ( <u>borrar</u> )<br>82121500 - Impresión ( <u>borrar</u> )<br>82121800 - Publicación ( <u>borrar</u> ) | A - Materias primas, químicos, papel y combustibles<br>B - Herramientas y equipos industriales<br>C - Suministros y componentes<br>30000000 - Componentes y Suministros de Fabricación                                                                                                    |
| 90110000 - Instalaciones hoteleras ( <u>borrar</u> )<br>90111500 - Hoteles ( <u>borrar</u> )                                                                                                    | 31000000 - Componentes y Suministros de Fabricación<br>32000000 - Componentes y Suministros Electrónicos<br>39000000 - Suministros ▼                                                                                                    |
|                                                                                                    | <ul> <li>39110000 - Iluminación</li> <li>39130000 - Electrical wire management devices and accessories and supplies</li> <li>D - Suministros y equipos de construcción, edificaciones y transportes</li> <li>E - Productos farmacéuticos, y suministros y equipos de ensayo, de laboratorio y médicos</li> </ul> |
| Guardar códigos seleccionados                                                                                                    | <ul> <li>F - Suministros y equipos de servicios, limpieza y comida </li> <li>G - Suministros y equipos tecnológicos, de comunicaciones y de negocios </li> <li>H - Suministros y equipos de defensa y seguridad </li> <li>I - Suministros y equipos de consumo, domésticos y personales </li> </ul>              |

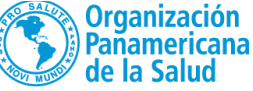

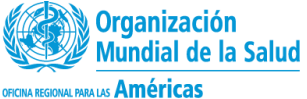

Su registro se ha completado y está listo para enviarse. Le sugerimos que revise los organismos que se le han asignado de forma automática a su compañía de acuerdo con la información provista. Asegúrese de que todos los datos son correctos antes de enviarlos y de que los organismos empiecen a revisar su perfil. Preste especial atención a los códigos seleccionados, al nombre de su compañía y a las direcciones de correo electrónico de las personas de contacto.

Al enviar este registro, usted declara que toda la información proporcionada en esta solicitud y en los documentos presentados es correcta y veraz.

No podrá cambiar la información una vez el proceso de registro se haya iniciado. En caso de que necesite modificar algo antes de que su solicitud haya sido revisada y evaluada por los organismos seleccionados, deberá utilizar el botón Ayuda.

Enviar registro básico

| Ha rellenado todos los campos obligatorios de esta sección. 📃 Aún no ha rellenado todos los campos obligatorios de esta sección. 🔷 campo o                                                                                                    | obligatorio                                                                                                    |
|----------------------------------------------------------------------------------------------------|----------------------------------------------------------------------------------------------------|
| General > Dirección > País o territorio > Contactos > Declaración de elegibilidad > C                                                                                                    | Codificación Organismos de las Naciones Unidas (25)                                                                    |
| Organismos de las Naciones Unidas que coinciden con sus códigos                                                                                                    |                                                                                                    |
| Basándonos en la información provista, estos son los organismos de las Naciones Unidas con los que coincide<br>aquellos con los que no desee registrarse.                                                                                                    | e el perfil de su compañía. Aún no ha enviado su registro a los organismos mencionados a continuación. Puede desmarcar |
| Enviar el registro a estos organismos de las Naciones Unidas                                                                                                    |                                                                                                    |
| Agencia de la ONU para los Refugiados (ACNUR)                                                                                                    |                                                                                                    |
|                                                                                                    |                                                                                                    |
| ☑ Organización Panamericana de la Salud (OPS)                                                                                                    | Verifique que este seleccionada la (OPS)                                                                               |
| Organización Panamericana de la Salud (OPS)     Organización de las Naciones Unidas para la Alimentación y la Agricultura (FAO)                                                                                                    | Verifique que este seleccionada la (OPS)                                                                               |
| Organización Panamericana de la Salud (OPS)     Organización de las Naciones Unidas para la Alimentación y la Agricultura (FAO)     Fondo Internacional de Desarrollo Agrícola (FIDA)                                                                                                    | Verifique que este seleccionada la (OPS)                                                                               |
| <ul> <li>Organización Panamericana de la Salud (OPS)</li> <li>Organización de las Naciones Unidas para la Alimentación y la Agricultura (FAO)</li> <li>Fondo Internacional de Desarrollo Agrícola (FIDA)</li> <li>Organismo Internacional de Energía Atómica (OIEA)</li> </ul>                                                       | Verifique que este seleccionada la (OPS)                                                                               |
| <ul> <li>Organización Panamericana de la Salud (OPS)</li> <li>Organización de las Naciones Unidas para la Alimentación y la Agricultura (FAO)</li> <li>Fondo Internacional de Desarrollo Agrícola (FIDA)</li> <li>Organismo Internacional de Energía Atómica (OIEA)</li> <li>Organización Internacional del Trabajo (OIT)</li> </ul> | Verifique que este seleccionada la (OPS)                                                                               |

OFICINA REGIONAL PARA LAS Américas

Su registro se ha completado y está listo para enviarse. Le sugerimos que revise los organismos que se le han asignado de forma automática a su compañía de acuerdo con la información provista. Asegúrese de que todos los datos son correctos antes de enviarlos y de que los organismos empiecen a revisar su perfil. Preste especial atención a los códigos seleccionados, al nombre de su compañía y a las direcciones de correo electrónico de las personas de contacto.

Al enviar este registro, usted declara que toda la información proporcionada en esta solicitud y en los documentos presentados es correcta y veraz.

No podrá cambiar la información una vez el proceso de registro se haya iniciado. En caso de que necesite modificar algo antes de que su solicitud haya sido revisada y evaluada por los organismos seleccionados, deberá utilizar el botón Ayuda.

#### Enviar registro básico

| Ha rellenado todos los campos obligatorios de esta sección. 📃 Aún no ha rellenado todos los campos obligatorios de esta sección.              | * campo obligatorio                                                                                                    |
|----------------------------------------------------------------------------------------------------|----------------------------------------------------------------------------------------------------|
| General Dirección País o territorio Contactos Declaración de elegibilidad                                                                     | Codificación Organismos de las Naciones Unidas (25)                                                                             |
| Organismos de las Naciones Unidas que coinciden con sus códigos                                                                               |                                                                                                    |
| Basándonos en la información provista, estos son los organismos de las Naciones Unidas con los que aquellos con los que no desee registrarse. | e coincide el perfil de su compañía. Aún no ha enviado su registro a los organismos mencionados a continuación. Puede desmarcar |
| Enviar el registro a estos organismos de las Naciones Unidas                                                                                  |                                                                                                    |
| Agencia de la ONU para los Refugiados (ACNUR)                                                                                                 | /Desea enviar su registro?                                                                                                    |
| Organización Panamericana de la Salud (OPS)                                                                                                   | Recuerde que su registro se evaluará de acuerdo con la información                                                              |
|                                                                                                    | provista. No podrá cambiar la información una vez los organismos<br>hayan comenzado a revisar su perfil.                        |
| Organización de las Naciones Unidas para la Alimentación y la Agricultura (FAO)                                                               | Sí, enviar el registro                                                                                                    |
| Fondo Internacional de Desarrollo Agrícola (FIDA)                                                                                             | Guardar cambios y enviar el registro más tarde                                                                                  |
| Organismo Internacional de Energía Atómica (OIEA)                                                                                             |                                                                                                    |
| 🕑 Organización Internacional del Trabajo (OIT)                                                                                                |                                                                                                    |

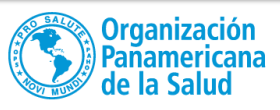

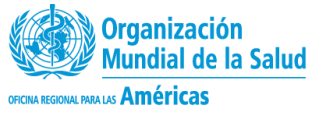

| ED NATIONS                                                            | Ofertas de su prete<br>El Mercado Global le da la bienv | venida                                              |
|-----------------------------------------------------------------------|---------------------------------------------------------|-----------------------------------------------------|
| Regístrese                                                            | Anuncios de licitaciones licitacion                     | de alerta de Personal de las<br>nes Naciones Unidas |
| UNITED NATIC                                                          | NS<br>ACE                                               | Iniciar sesión                                      |
| Público                                                               | Cuenta de usuario                                       |                                                     |
| Código de conducta                                                    | Correo electrónico *                                    | @gmail.com                                          |
| Anuncios de licitaciones<br>Adjudicaciones de<br>contratos            | Contraseña *                                            |                                                     |
| Centro virtual de                                                     | No cerrar sesión                                        |                                                     |
| Acerca del Mercado<br>Global<br>Proceso de registro<br>Códigos UNSPSC | Restablecer contraseña<br>Iniciar sesión                |                                                     |
| Preguntas frecuentes                                                  | Si aún no tiene una cuenta en el Merca                  | ado Global, abora es el momento de registrarse      |

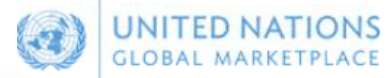

### Buscar anuncios de licitaciones

| Público<br>Inicio<br>Código de<br>conducta<br>Anuncios de<br>licitaciones<br>Adjudicaciones<br>de contratos<br>Centro virtual de | Título<br>Descripción<br>Referencia<br>Publicado entre<br>Fecha límite entre el<br>Licitaciones Abierta | 23-oct-2014 y                                                     | 23-oct-20                              | 14                                | Organismo d<br>País o territo<br>Códigos UNS<br>Tipo<br>Sin espe<br>Solicitud<br>Uamado | de la ONU                                              | PS ×<br>DPS s<br>DOPS C<br>UNOPS<br>e manifestación de interés<br>licitud de presupuesto<br>tud de precualificación<br>Grant support-call for proposal | No mostrar búsqued | la avanzada                    |
|----------------------------------------------------------------------------------------------------|----------------------------------------------------------------------------------------------------|-------------------------------------------------------------------|----------------------------------------|-----------------------------------|-----------------------------------------------------------------------------------------|--------------------------------------------------------|----------------------------------------------------------------------------------------------------|--------------------|--------------------------------|
| conocimiento<br>Acerca de UNGM<br>Proceso de                                                                                     | Haga clic en                                                                                            | Expresar interés<br>Título                                        | para ver<br>Fecha                      | el anuncio d<br>Publicad <u>o</u> | e licitación en<br>Organismo                                                            | Intend.<br>Tipo de                                     | Referencia                                                                                                    |                    | País                           |
| Códigos UNSPSC<br>Vídeos<br>explicativos<br>Proveedor                                                                            | Expresar interés                                                                                        | In-Tend QA -<br>Test Project -<br>Placeholders -<br>13/08/2014    | límite<br>30-<br>ago-<br>2014<br>15:35 | 13-ago-<br>2014                   | de la ONU<br>FIDA                                                                       | anuncio<br>Solicitud de<br>manifestación<br>de interés | UNSEGA-{}<br>า                                                                                                    |                    | beneficiario<br>Reino<br>Unido |
| Mi escritorio<br>Configuración<br>Registro básico<br>Registro nivel 1<br>Mis documentos                                          | Expresar interés                                                                                        | DG ITB IT<br>Equipment                                            | 05-<br>oct-<br>2014<br>17:00           | 13-ago-<br>2014                   | FIDA                                                                                    | Solicitud de<br>propuesta                              | DG001                                                                                                    |                    | Reino<br>Unido                 |
| Mis licitaciones y<br>contratos<br>Servicio de alerta<br>de licitaciones                                                         | Licitaciones Cerra                                                                                      | das<br><u>Mette's test</u><br><u>Procurement</u><br><u>notice</u> | 30-<br>sep-<br>2014<br>23:58           | 13-ago-<br>2014                   | UNOPS                                                                                   | Solicitud de<br>propuesta                              | 111                                                                                                    |                    | Varios<br>destinos             |

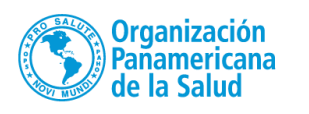

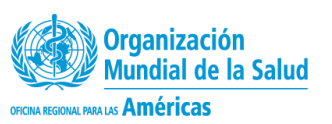

| GLOBAL MARKETPLACE                                                                         | Gestión de Licitación                                                                                                    |  |  |
|--------------------------------------------------------------------------------------------|----------------------------------------------------------------------------------------------------|--|--|
| Inicio Mensajes Cotizaciones UNGM Ayuda Cerrar sesión<br>Su declaración no ha sido enviado |                                                                                                    |  |  |
| Licitación Quote Documents Correspondencia Historia                                        |                                                                                                    |  |  |
| Test Cotizacion rapida                                                                     |                                                                                                    |  |  |
| Title :                                                                                    | Test Cotizacion rapida                                                                                                    |  |  |
| Reference :                                                                                | test 111                                                                                                    |  |  |
| Description :                                                                              | Usted ha sido invitado por la Organización Panamericana de la Salud OPS/OMS Guatemala, a participar en el siguiente proceso<br>de cotización:<br>Descripción:<br>Unidad o Proyecto:<br>Para más información puede ingresar a través del botón localizado abajo, a la derecha (ver detalles). |  |  |
| Contact :                                                                                  | Santiago Ibarguen                                                                                                    |  |  |
| Date documents can be requested until :                                                    | 15 Febrero 2015                                                                                                    |  |  |

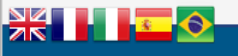

© 2013 - United Nations Global Marketplace • Terms and Conditions

Esta será la pantalla a la que tendrá acceso una vez reciba una invitación y desde allí podrá contestar las invitaciones

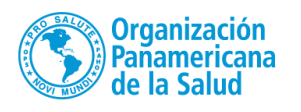

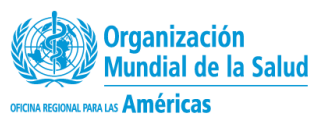